## ISTRUZIONI PER COMPILAZIONE DOMANDA PRESCUOLA-DOPOSCUOLA 2023-2024

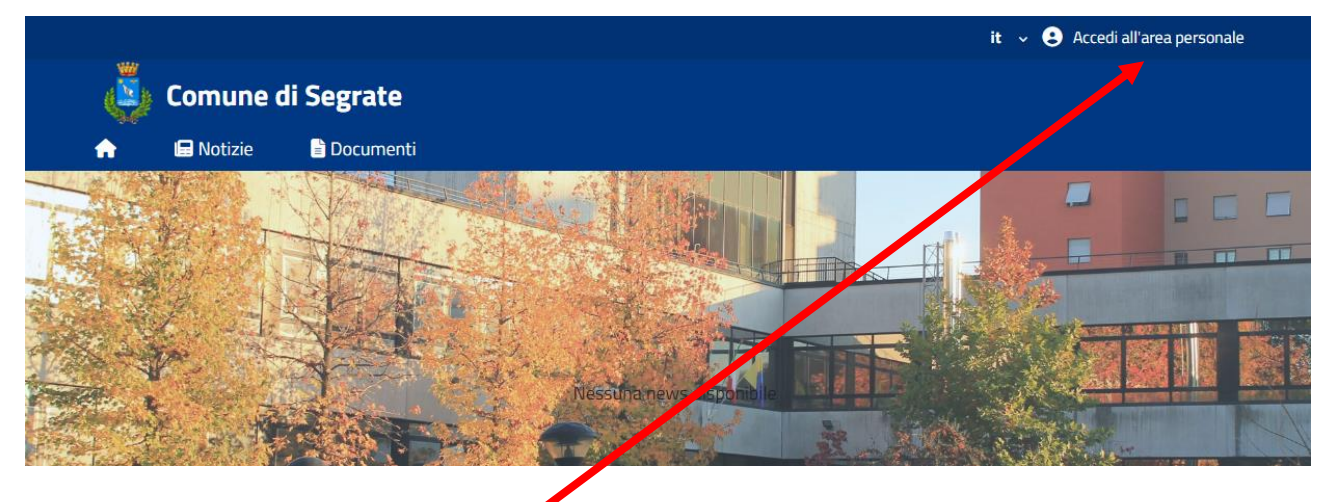

Accedere tramite SPID o CIE all'indirizzo: https://segrate.ecivis.it

Cliccare su Accedi all'area personale

| it 🗸 😫 Accedi all'area personale                                                                                                    |
|----------------------------------------------------------------------------------------------------|
|                                                                                                    |
|                                                                                                    |
|                                                                                                    |
| ai servizi                                                                                                    |
| <b>Entra con CIE</b> E' lo schema di identificazione<br>che consente l'accesso ai servizi digitali erogati<br>in rete di pubbliche amministrazioni e privati,<br>mediante l'impiego della CIE, come previsto<br>dall'art. 64 del Codice dell'Amministrazione<br>Digitale. |
| Entra con CIE<br>Non ha vie? <u>Scopri di più</u>                                                                                                    |
|                                                                                                    |

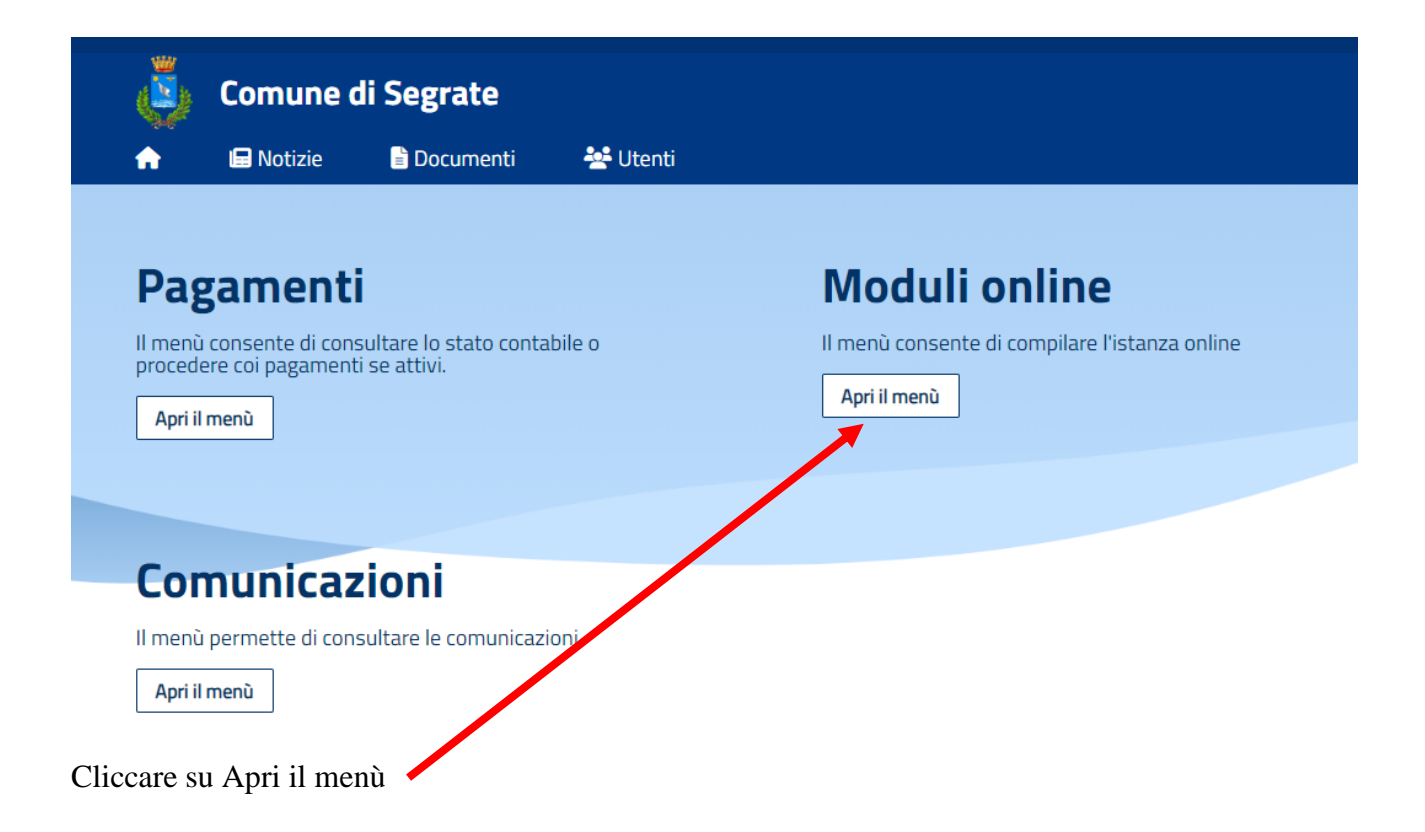

| Ü              | Comune di S                                    | egrate         |          |
|----------------|------------------------------------------------|----------------|----------|
| A              | 🖬 Notizie                                      | 🖹 Documenti    | 💒 Utenti |
| Home /         | / Moduli online                                |                |          |
| Mo<br>Selezion | duli onli<br>na dal menù sottostant<br>Compila | <b>ne</b><br>• | Inviati  |
| Cliccare su    | Compila per u                                  | na nuova doman | nda      |

Per visionare domande già inviate cliccare su Inviati

|          | Comune d   | i Segrate   |                 |                     |
|----------|------------|-------------|-----------------|---------------------|
| <b>A</b> | 🖨 Notizie  | 🖹 Documenti | 👑 Utenti        |                     |
| Мо       | duli onli  | ine         |                 |                     |
| 0        | Cosa fare? |             | 2 Quale modulo? | Quali figli iscrive |
|          |            |             |                 |                     |

| Nome                                                                                                    | Inizio validità | Fine validità |         |
|----------------------------------------------------------------------------------------------------|-----------------|---------------|---------|
| Iscrizione asilo nido 2023/2024<br>Iscrizione asilo nido 2023/2024                                               | 22/03/2023      | 31/05/2023    | Compila |
| Iscrizione prescuola e doposcuola 2023/2024<br>Domanda di iscrizione servizi di prescuola e doposcuola 2023/2024 | 18/05/2023      | 30/06/2023    | Compila |
| ← Indietro                                                                                                    |                 |               | 1       |

Cliccare su Compila in corrispondenza del modulo Iscrizione prescuola e doposcuola 2023/2024

| 4 <mark>1</mark> 2 | Comune di            | Segrate                  |                                                   |
|--------------------|----------------------|--------------------------|---------------------------------------------------|
|                    |                      |                          |                                                   |
| <b>f</b>           | 🖪 Notizie            | 🖹 Documenti              | 💒 Utenti                                          |
| Home /             | Moduli online / Co   | ompila / Selezione utent | i                                                 |
|                    |                      |                          |                                                   |
| Cal                |                      |                          |                                                   |
| Sei                | ezione (             | utenti                   |                                                   |
| Modulo             | selezionato: ISCRIZI | ONE PRESCUOLA E DOP      | 20SCUOLA 2023/2024                                |
|                    |                      |                          |                                                   |
|                    |                      |                          | ll modulo può assara compilato par un solo utanta |
|                    |                      |                          | i modulo può essere compilato per un solo atente  |
|                    |                      |                          |                                                   |
| +                  |                      |                          |                                                   |
| N                  | JC                   |                          |                                                   |
| ute                | nt                   |                          |                                                   |
|                    | × .                  |                          |                                                   |
|                    |                      |                          |                                                   |
| ←I                 | ndietro              |                          | Procedi (                                         |
|                    |                      |                          |                                                   |
| 20082              | an Nucar             | a utanta                 |                                                   |
| Jart               | SU INUOVO            |                          |                                                   |

|        |                 | Comune di S           | Segrate                  |                                                   |           |
|--------|-----------------|-----------------------|--------------------------|---------------------------------------------------|-----------|
|        | A               | 🗖 Notizie             | 🖹 Documenti              | 😤 Utenti                                          |           |
|        | <u>Home</u> /   | Moduli online / Con   | npila / Selezione utenti |                                                   |           |
|        | Sel             | ezione u              | itenti                   |                                                   |           |
|        | Modulo          | selezionato: ISCRIZIO | NE PRESCUOLA E DOPO      | DSCUOLA 2023/2024                                 |           |
|        |                 |                       |                          | Il modulo può essere compilato per un solo utente |           |
|        | +<br>Nu<br>uter | uc                    |                          |                                                   |           |
|        | ← lı            | ndietro               |                          |                                                   | Procedi 🕼 |
| Clicca | are su          | Procedi               |                          |                                                   |           |

| Ċ | Comune c            | li Segrate          |          |                     |  |                                 |
|---|---------------------|---------------------|----------|---------------------|--|---------------------------------|
| A | 🖬 Notizie           | 🖹 Documenti         | 😤 Utenti |                     |  |                                 |
| M | loduli onl          | ine                 |          |                     |  |                                 |
| ( | 🖉 Cosa fare? ———    |                     |          | — 2 Quale modulo? — |  | <b>3</b> Quali figli iscrivere? |
|   | Seleziona il modulo | che si desidera com | pilare   |                     |  |                                 |
|   |                     |                     |          |                     |  |                                 |

| Nome                                                                                                    | Inizio validità | Fine validită |         |
|----------------------------------------------------------------------------------------------------|-----------------|---------------|---------|
| Iscrizione asilo nido 2023/2024<br>Iscrizione asilo nido 2023/2024                                               | 22/03/2023      | 31/05/2023    | Compila |
| Iscrizione prescuola e doposcuola 2023/2024<br>Domanda di iscrizione servizi di prescuola e doposcuola 2023/2024 | 18/05/2023      | 30/06/2023    | Compila |
| ← Indietro                                                                                                    |                 |               | 1       |

Cliccare su Compila in corrispondenza del modulo Iscrizione prescuola e doposcuola 2023/2024

| Comune d                                       | i Segrate                                                        |
|------------------------------------------------|------------------------------------------------------------------|
| 🏫 🖬 Notizie                                    | 🔓 Documenti 🛛 🐣 Utenti                                           |
| Home / Moduli online / (                       | ompila istanza                                                   |
|                                                |                                                                  |
|                                                | CITTA' DI SEGRATE                                                |
| DOMA                                           | NDA ISCRIZIONE SERVIZI DI PRESCUOLA E DOPOSCUOLA A.S. 2023/2024  |
|                                                |                                                                  |
| 1. Condizioni Frequenza del Servizio           |                                                                  |
| 2. Sezione Dichiarante residente con il minore | 1. Condizioni Frequenza del Servizio                             |
| 2 Saziona Alunna                               | Scaricare le condizioni per la frequenza del servizio*           |
|                                                |                                                                  |
| 4. Sezione ISEE Dichiarante                    |                                                                  |
| 5. Condizioni servizio                         | Accetto le condizioni per la tredhenza del servizio:             |
|                                                | Tutti i campi contrassegnati da un asterisco (*) vanno compilati |
|                                                | ← Abbandona Avanti →                                             |

Compilare tutti i dati richiesti fino al termine cliccando su CONFERMA E INOLTRA. Per iscrivere un altro figlio al servizio compilare una nuova domanda.